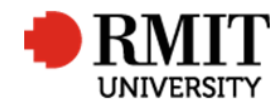

ResearchMaster RME6 Quick Guide Organisations

## Organisations

This guide shows staff how to set up a new organisation record for the ResearchMaster (RM) database. Organisation records are created by staff in the Research and Innovation Portfolio (R&I).

## **Guidelines and rules**

- A ResearchMaster login with applicable access is required to complete this task.
- Organisation records are linked to fund schemes and records of Personnel external to RMIT University. These Organisation records contain the basic information about an organisation, such as name, entity type and country. For Australian organisations we also try to identify the relevant Australian Business Number (ABN).
- This information allows RMIT University to analyse which organisations we are collaborating with on research projects and publications as well as those organisations that sponsor research through funding schemes.
- Each organisation may have multiple instances, one per country and ABN, which link to the same Parent Organisation. E.g BOEING The Boeing Company as the Parent Organisation for BOEINGDA Boeing Defence Australia Ltd
- Each Organisation can have numerous different fund schemes linked to it to show the different pathway in which RMIT receives funding from a particular organisation. These fund schemes, and the organisation records attached to them, are also used to report the source of the universities funding to the Federal Government. It is therefore necessary to maintain these records to ensure the accuracy of the data being reported.
- Multiple teams in the Research Office are responsible for:
  - Creating new Organisation records in ResearchMaster
  - Updating existing Organisation records in ResearchMaster to maintain accuracy within the database.

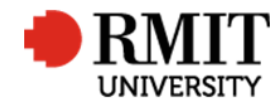

## Create a new Organisation

| 1. Navigate to System > General > Organisations        | Personnel System Help Logout                                                                               |
|--------------------------------------------------------|----------------------------------------------------------------------------------------------------|
|                                                        | Change Password                                                                                            |
|                                                        | Current? E Data Dictionary                                                                                 |
|                                                        | Account Codes General                                                                                      |
|                                                        | Classifications Crystal Reports                                                                            |
|                                                        | Committees Integration                                                                                     |
|                                                        | Email Template Streem Administration                                                                       |
|                                                        | Facilities User Administration                                                                             |
|                                                        | Fund Schemes                                                                                               |
|                                                        | Licences                                                                                                   |
|                                                        | Organisations                                                                                              |
|                                                        | Panels                                                                                                    |
|                                                        | Standard Phrases                                                                                           |
|                                                        |                                                                                                    |
| 2 Check if an Organisation record already exists for   | Home Projects Ethics Research Outputs Contracts Applications HDR Scholarshins Personnel System Heln Logout |
| Australian organisations by searching for an           | Organisation Code Advanced                                                                                 |
| existing Organisation record. Click on Advanced        |                                                                                                    |
| link to display the advance search feature.            |                                                                                                    |
|                                                        |                                                                                                    |
| 3 Undate the search criteria to check if the record    |                                                                                                    |
| exists(current or not current)                         | Home Projects Ethics Research Outputs Contracts Applications HDR Scholarships Personnel System Help Logout |
| a. If the ABN is available, update the search          | 3a Area Table Field Not Operator Value                                                                     |
| criteria to search by ABN:                             | Core Organisations ABN I Includes 49781030034                                                              |
| • The <b>Area</b> and <b>Table</b> will be preselected | Retrieve search                                                                                            |
| as 'Core' and 'Organisations' respectively             | Save Search Clear                                                                                          |
| by default                                             |                                                                                                    |
| <ul> <li>Change Field to 'ABN'</li> </ul>              |                                                                                                    |
| <ul> <li>Change Operator to 'Includes'</li> </ul>      |                                                                                                    |
| • Enter the ABN into the Value field as                |                                                                                                    |

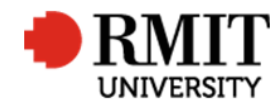

| <ul> <li>listed on <u>https://abr.business.gov.au/</u>,<br/>with the same spacing</li> <li>Click Search</li> </ul>                                                                                                    |                                                                                                    |                                                                                                    |                                                                                                    |                                                                                                    |                                                                |                                                                                 |                                           |
|----------------------------------------------------------------------------------------------------|----------------------------------------------------------------------------------------------------|----------------------------------------------------------------------------------------------------|----------------------------------------------------------------------------------------------------|----------------------------------------------------------------------------------------------------|----------------------------------------------------------------|---------------------------------------------------------------------------------|-------------------------------------------|
| <ul> <li>b. If the ABN is unavailable (as in the case of an international organisation), then search the organisation using the 'Organisation Name':</li> <li>The Area and Table will be preselected as 'Core' and 'Organisations' respectively by default</li> <li>Change Field to 'Organisation Name'</li> <li>Change Operator to 'Includes'</li> <li>Enter one or two representative keywords into the Value field</li> <li>Click Search</li> </ul> | Home Projects E                                                                                                    | Table     Field       Table     Field       Organisations     Organisations                                                                                                    | Applications HI                                                                                                   | DR Scholarships P<br>Org<br>Operator<br>ncludes                                                                                                 | ersonnel<br>anisation Code<br>Value<br>rmit<br>Retrieve search | System                                                                          | Help Logout<br>Hide<br>earch <u>Clear</u> |
| <ul> <li>4. If the record found, click on the row to modify the record. Otherwise, click Add to create a new record.</li> <li>Information about an Organisation can be sort from many different sources. The primary source should be any research agreements between RMIT and the organisation. The 'contact' page of an organisations website is also a good place to find address and contact details.</li> </ul>                                   | Organisations (8)  Organisation Cod  18  50066661  OORMIT  HONOURARY  RDDT  RMITUNI RMITUNIJAP  RMITUNIJAP  RMITVIETNA <u>First Prey</u> 1 o | Organisation Name           RMIT University           RMIT Connect           DORMIT PTY. LTD.           Honourary RMIT Staff Member           RMIT Drug Discovery Technologies           RMIT University           RMIT University - Japan           RMIT International Vietnam University           1           Next | Abbreviation<br>RMIT University<br>RMITCONNECT<br>DORMIT<br>HONOURARY<br>RDDT<br>RMITUNI<br>RMITUNIJAP<br>ty RMIT | Organisation Type<br>Educational Organisa<br>Not Specified<br>Not Specified<br>Not Specified<br>Not Specified<br>Not Specified<br>Not Specified | Current                                                        | Add Delete Primary Contact  Primary Contact  TIM GILDER Various Jonathon Spanos | Export Parent Organisat Records p         |
| 5. Enter/Create an <b>Organisation Code</b><br>This is a unique alpha numeric that will be used to<br>link the organisation record to various tables<br>within the database. Typically, an acronym,<br>contraction or key word from the Organisations<br>name works best. Note – RME6 will not allow you<br>to select a code that already exists and you will                                                                                          | New Organisations<br>Corganisation Code<br>Abbreviation<br>Used From<br>Parent Organisation<br>ARC#                                          | Crganisation                                                                                                    | Jsed To                                                                                                    | Organis                                                                                                    | ation Type Edu<br>Current?                                     | Save Back<br>ucational Organisation •                                           | 6                                         |

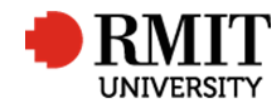

| need to revise the code if this happens.                                                                                                    |                                                                                                    |                                 |                                                                            |  |
|----------------------------------------------------------------------------------------------------|----------------------------------------------------------------------------------------------------|---------------------------------|----------------------------------------------------------------------------|--|
| <ol> <li>Enter the Organisation Name<br/>Enter the official Organisation Name. (If the<br/>organisation has a parent organisation and shares<br/>the same ABN, clarify the relationship here. e.g.<br/>Centre of Excellence at the University of<br/>Melbourne)</li> </ol>                                                                                                    |                                                                                                    |                                 |                                                                            |  |
| 7. Enter Abbreviation                                                                                                    | New Organisations                                                                                                    |                                 | Save Back                                                                  |  |
| Enter an abbreviation for the organisations name.                                                                                                    | Organisation Code                                                                                                    | Organisation Name               | Organisation Type Educational Organisation                                 |  |
| Like the Organisation Code, descriptive acronyms,                                                                                                    | Used From                                                                                                    | Used To                         | Current?                                                                   |  |
| contractions and key words work well (it is also                                                                                                    | Parent Organisation                                                                                                    | Q                               | Primary?                                                                   |  |
| perfectly acceptable to use the same abbreviation                                                                                                    | ARC#                                                                                                    |                                 |                                                                            |  |
| as used for the Organisation Code here).                                                                                                    |                                                                                                    |                                 |                                                                            |  |
|                                                                                                    |                                                                                                    |                                 |                                                                            |  |
|                                                                                                    | 454                                                                                                    |                                 | Seve Besk                                                                  |  |
| 8. Enter Organisation Type                                                                                                    | New Organisations                                                                                                    |                                 | Save Back                                                                  |  |
| 8. Enter <b>Organisation Type</b><br>This is a required field for <u>HERDC</u> government                                                                                                    | New Organisations     Organisation Code                                                                                               | Organisation Name               |                                                                            |  |
| 8. Enter <b>Organisation Type</b><br>This is a required field for <u>HERDC</u> government<br>reporting. Refer to the latest <u>Specifications</u>                                                                                                    | Organisations Organisation Code Abbreviation Used From                                                                                | Organisation Name               | 8 Organisation Type Educational Organisation  Current?                     |  |
| 8. Enter <b>Organisation Type</b><br>This is a required field for <u>HERDC</u> government<br>reporting. Refer to the latest <u>Specifications</u><br>document for the category definitions. See                                                                                                    | New Organisations           Organisation Code           Abbreviation           Used From           Parent Organisation                | Organisation Name Used To       | 8 Organisation Type Educational Organisatiol ▼<br>Current? Ø<br>Primary? □ |  |
| 8. Enter <b>Organisation Type</b><br>This is a required field for <u>HERDC</u> government<br>reporting. Refer to the latest <u>Specifications</u><br>document for the category definitions. See<br><u>https://abr.business.gov.au/</u> for Australian                                                                                                    | New Organisations           Organisation Code           Abbreviation           Used From           Parent Organisation           ARC# | Used To                         | Crganisation Type Educational Organisatiol ▼<br>Current?  Primary?         |  |
| 8. Enter <b>Organisation Type</b><br>This is a required field for <u>HERDC</u> government<br>reporting. Refer to the latest <u>Specifications</u><br>document for the category definitions. See<br><u>https://abr.business.gov.au/</u> for Australian<br>organisation types and the respective                                                                                                    | New Organisations           Organisation Code           Abbreviation           Used From           Parent Organisation           ARC# | Organisation Name Used To       | 8 Organisation Type Educational Organisatior  Current?  Primary? □         |  |
| 8. Enter <b>Organisation Type</b><br>This is a required field for <u>HERDC</u> government<br>reporting. Refer to the latest <u>Specifications</u><br>document for the category definitions. See<br><u>https://abr.business.gov.au/</u> for Australian<br>organisation types and the respective<br>organisation Web sites for International ones. Pay                                                                                                    | New Organisations           Organisation Code           Abbreviation           Used From           Parent Organisation           ARC# | Used To                         | 8 Organisation Type Educational Organisatior ▼<br>8 Current?<br>Primary?   |  |
| 8. Enter <b>Organisation Type</b><br>This is a required field for <u>HERDC</u> government<br>reporting. Refer to the latest <u>Specifications</u><br>document for the category definitions. See<br><u>https://abr.business.gov.au/</u> for Australian<br>organisation types and the respective<br>organisation Web sites for International ones. Pay<br>special attention to the following organisation                                                                                                    | New Organisations      Organisation Code      Abbreviation      Used From      Parent Organisation      ARC#                          | Used To                         | 8 Organisation Type Educational Organisatioi ▼<br>8 Current?<br>Primary?   |  |
| 8. Enter <b>Organisation Type</b><br>This is a required field for <u>HERDC</u> government<br>reporting. Refer to the latest <u>Specifications</u><br>document for the category definitions. See<br><u>https://abr.business.gov.au/</u> for Australian<br>organisation types and the respective<br>organisation Web sites for International ones. Pay<br>special attention to the following organisation<br>types, as they are excluded from the ERA                                                                                                    | New Organisations           Organisation Code           Abbreviation           Used From           Parent Organisation           ARC# | Organisation Name               | 8 Organisation Type Educational Organisatior  Current?  Primary? ■         |  |
| 8. Enter <b>Organisation Type</b><br>This is a required field for <u>HERDC</u> government<br>reporting. Refer to the latest <u>Specifications</u><br>document for the category definitions. See<br><u>https://abr.business.gov.au/</u> for Australian<br>organisation types and the respective<br>organisation Web sites for International ones. Pay<br>special attention to the following organisation<br>types, as they are excluded from the ERA<br>Engagement and Impact End User category:                                                                                                    | New Organisations           Organisation Code           Abbreviation           Used From           Parent Organisation           ARC# | Used To                         | 8 Organisation Type Educational Organisation ▼<br>Current?<br>Primary?     |  |
| <ul> <li>8. Enter Organisation Type This is a required field for <u>HERDC</u> government reporting. Refer to the latest <u>Specifications</u> document for the category definitions. See <a href="https://abr.business.gov.au/">https://abr.business.gov.au/</a> for Australian organisation types and the respective organisation Web sites for International ones. Pay special attention to the following organisation types, as they are excluded from the ERA Engagement and Impact End User category:  <ul> <li>a. Higher Education Providers (HEP) (including</li> </ul></li></ul>                                                                       | New Organisations      Organisation Code      Abbreviation      Used From      Parent Organisation      ARC#                          | Used To                         | 8 Organisation Type Educational Organisatiol ▼<br>Current?<br>Primary?     |  |
| <ul> <li>8. Enter Organisation Type This is a required field for <u>HERDC</u> government reporting. Refer to the latest <u>Specifications</u> document for the category definitions. See <u>https://abr.business.gov.au/</u> for Australian organisation types and the respective organisation Web sites for International ones. Pay special attention to the following organisation types, as they are excluded from the ERA Engagement and Impact End User category: a. Higher Education Providers (HEP) (including international universities)</li></ul>                                                                                                    | New Organisations           Organisation Code           Abbreviation           Used From           Parent Organisation           ARC# | Organisation Name       Used To | 8 Organisation Type Educational Organisation ▼<br>Current?<br>Primary?     |  |
| <ul> <li>8. Enter Organisation Type This is a required field for <u>HERDC</u> government reporting. Refer to the latest <u>Specifications</u> document for the category definitions. See <u>https://abr.business.gov.au/</u> for Australian organisation types and the respective organisation Web sites for International ones. Pay special attention to the following organisation types, as they are excluded from the ERA Engagement and Impact End User category: a. Higher Education Providers (HEP) (including international universities) b. HEP Affiliates/Controlled Entities/Subsidiaries</li></ul>                                                 | New Organisations      Organisation Code      Abbreviation      Used From      Parent Organisation      ARC#                          | Used To                         | 8 Organisation Type Educational Organisation  Current?  Primary? ■         |  |
| <ul> <li>8. Enter Organisation Type This is a required field for <u>HERDC</u> government reporting. Refer to the latest <u>Specifications</u> document for the category definitions. See <u>https://abr.business.gov.au/</u> for Australian organisation types and the respective organisation Web sites for International ones. Pay special attention to the following organisation types, as they are excluded from the ERA Engagement and Impact End User category: a. Higher Education Providers (HEP) (including international universities) b. HEP Affiliates/Controlled Entities/Subsidiaries c. Publicly Funded Research Organisations (e.g.</li></ul> | New Organisations      Organisation Code      Abbreviation      Used From      Parent Organisation      ARC#                          | Organisation Name Used To       | 8 Organisation Type Educational Organisatiol ▼<br>Current?<br>Primary?     |  |

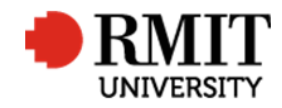

| d. Not for profit organisation: Australian ones<br>must be registered with <u>Australian Charities</u><br><u>and Not-for-profits Commission (ACNC)</u>                                                                                                    |                                                                                                    |  |
|----------------------------------------------------------------------------------------------------|----------------------------------------------------------------------------------------------------|--|
| <ol> <li>Link to Parent Organisation         Enter any Parent Organisation code here.         E.g. BOEING The Boeing Company as the Parent         Organisation for BOEINGDA Boeing Defence         Australia Ltd     </li> </ol>                                                                                   | New Organisations     Save     Back       Organisation Code     Organisation Name       Abbreviation     Organisation Type       Used From     Used To       Used From     Current? ?       Parent Organisation     Primary?       ARC#                                                                                                    |  |
| 10. Enter the <b>ABN</b><br>The ABN for an organisation can be found on the<br>research agreement or by going to the Australian<br>government's ABN homepage and searching for<br>the required organisation<br>( <u>www.abr.business.gov.au</u> ). Ensure the same<br>formatting/spacing is used on ResearchMaster. | Details       ABN       10       Tax File Number       Image: Status Status File Number of Employees       Number of Employees       Number of Offices       Image: Status Status Status Status File Reference       Image: Status Status Status Status Status Status File Reference       Image: Status Status |  |
| 11. Enter the <b>Physical Address</b><br>Please record the country where the organisation<br>is located. No further details of the address are<br>necessary. If the country is not available in the<br>drop-down list, contact<br><u>research.info@rmit.edu.au</u> .                                                | Physical Address   Address Line 1   Address Line 2   Address Line 3   Suburb   State   Postal Address     Postal Address Line 1   Postal Address Line 2   Postal Address Line 1   Postal Address Line 2   Postal Address Line 3   Postal Address Line 3   Postal State   Postal State   Postal Country Australia                                                                                                    |  |

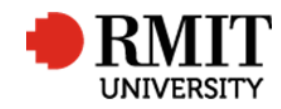

ResearchMaster RME6 Quick Guide Organisations

| 12. Entering <b>Contact Details</b> is optional. Only record | Contact Details       |   |                      |     |                  |           |  |
|--------------------------------------------------------------|-----------------------|---|----------------------|-----|------------------|-----------|--|
| contact details if you are specifically asked to do          | 12 Primary Contact    |   | л г                  |     | Contact Position |           |  |
| so by your Supervisor.                                       | Work Phone            |   | Fax Number           |     | Email Address    |           |  |
|                                                              | Website               |   |                      |     |                  |           |  |
|                                                              | Name of CEO           |   |                      |     |                  |           |  |
|                                                              |                       |   |                      |     |                  |           |  |
| 13. Enter <b>Comments</b>                                    |                       |   |                      |     |                  |           |  |
| If the name of the organisation has changed,                 | Primary Function      |   |                      |     |                  |           |  |
| record the former name here with a date of data              |                       |   |                      |     |                  |           |  |
| change. e.g. updated name from xxxxxx                        |                       |   |                      |     |                  |           |  |
| dd/mm/yyyy                                                   |                       |   |                      |     |                  |           |  |
|                                                              | Available Facilities  |   |                      |     |                  |           |  |
| If the organisation has a trading name that                  |                       |   |                      |     |                  |           |  |
| appears on funding agreements add the trading                |                       |   |                      |     |                  |           |  |
| name here, e.g. for Northern Territory of                    | Summary               |   |                      |     |                  |           |  |
| Australia, add "Trading as Northern Territory                |                       |   |                      |     |                  |           |  |
| Australia, adu Trading as Northern Territory                 | 13                    |   |                      |     |                  |           |  |
| Government".                                                 |                       |   |                      |     |                  |           |  |
|                                                              | Comments              |   |                      |     |                  |           |  |
|                                                              |                       |   |                      |     |                  |           |  |
|                                                              |                       |   |                      |     |                  |           |  |
| 14. Click Save to save the changes.                          | Organisations (1/123) |   |                      |     | 14               | Save Back |  |
| Ŭ                                                            | Organisation Code     | 0 | Organisation Name Ot | ner |                  |           |  |
|                                                              |                       | , |                      |     |                  |           |  |